## HOW TO VPN: Windows 10

Click on the networks on the Windows task bar.

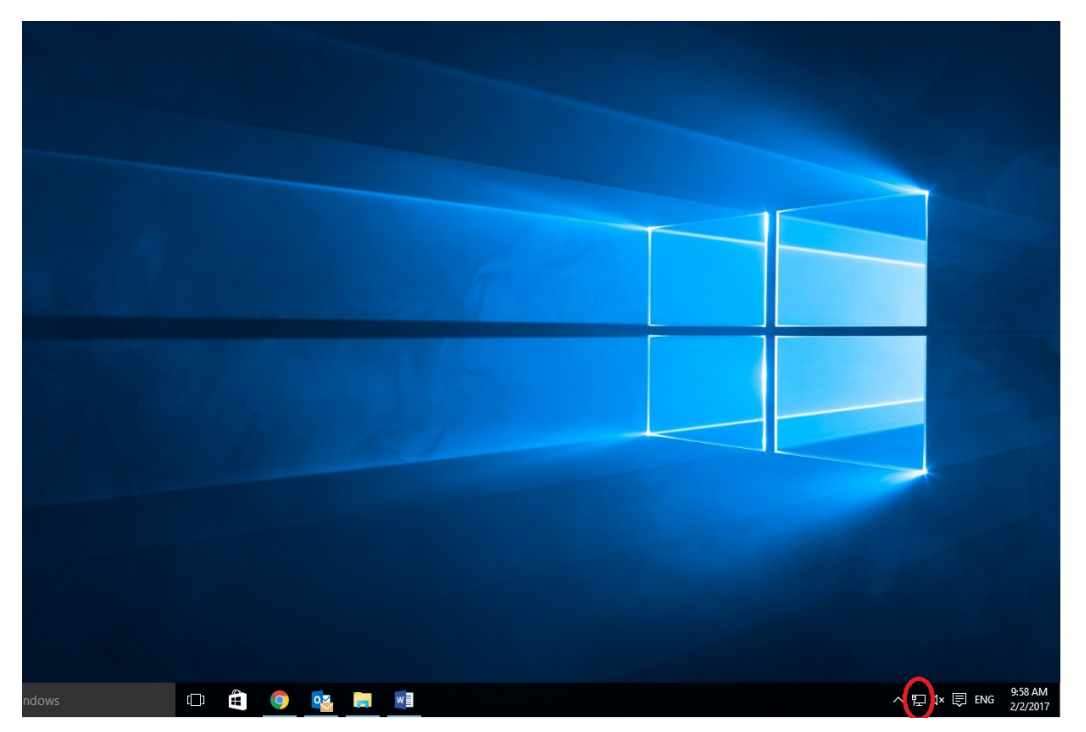

Then choose network settings.

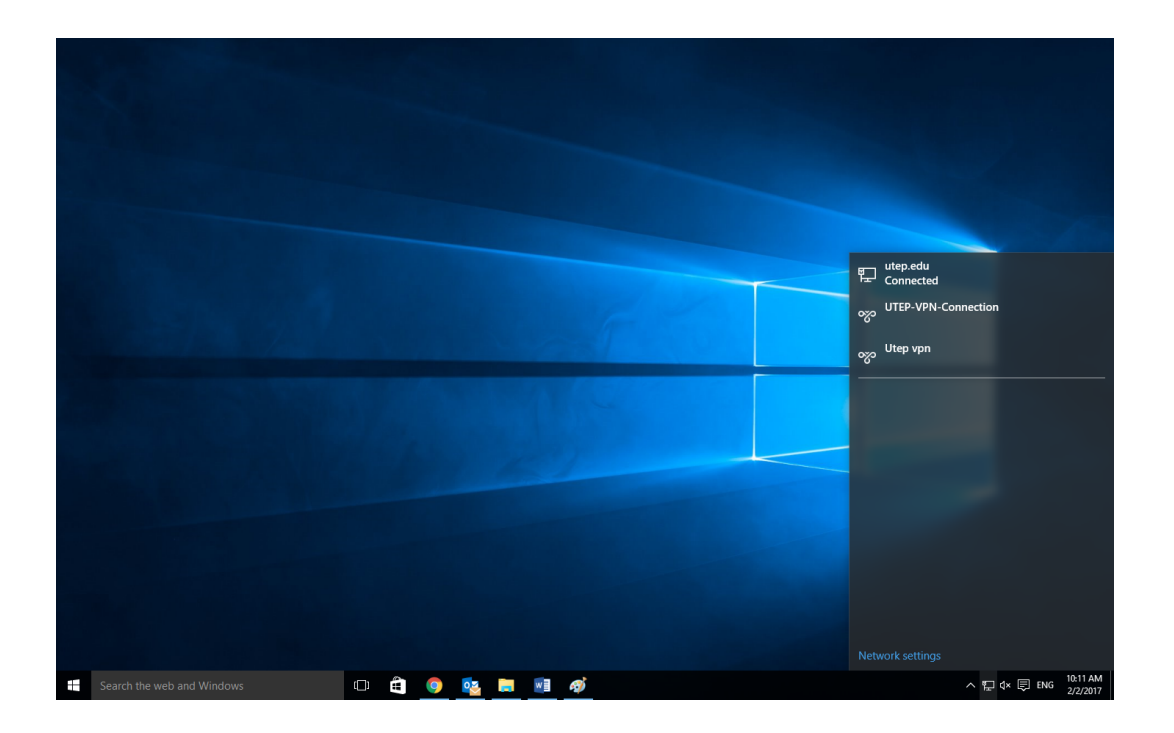

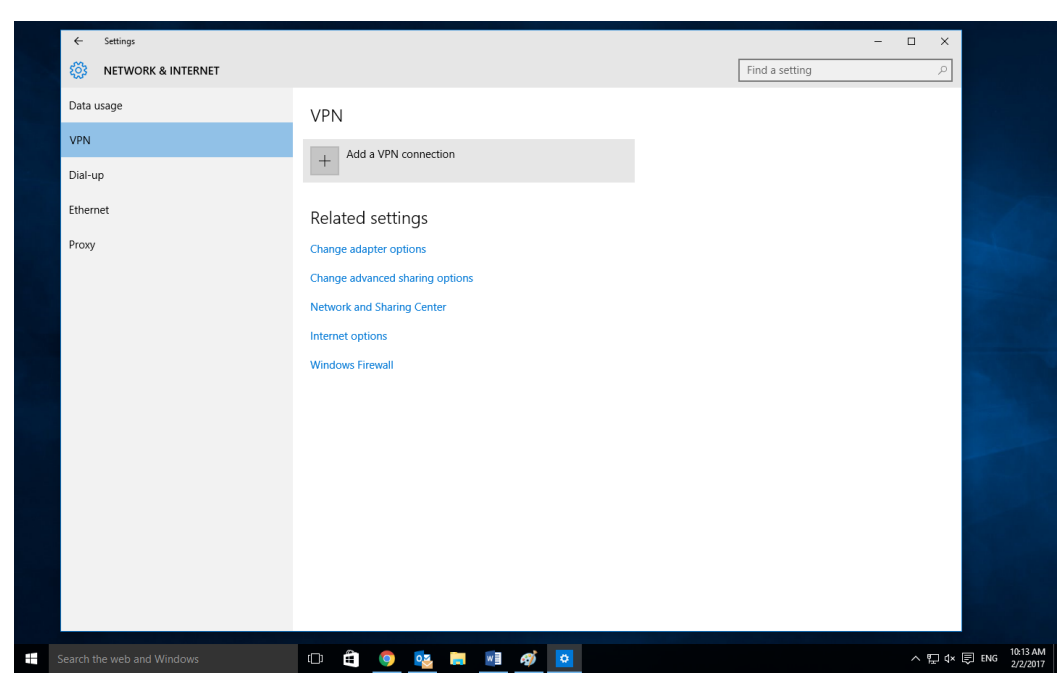

Go to the VPN tab and select add a VPN connection

VPN provider: Choose Windows Built-in

Connection name: UTEP VPN

Server name or address: vpn.utep.edu

| ← Settings |                            | - 🗆 × |
|------------|----------------------------|-------|
| .m.        |                            |       |
|            | Add a VPN connection       |       |
|            | VPN provider               |       |
|            | Windows (built-in)         |       |
|            | Connection name            |       |
|            | UTEP VPN                   |       |
|            | Server name or address     |       |
|            | vpn.utep.edu X             |       |
|            | VPN type                   |       |
|            | Automatic                  |       |
|            | Type of sign-in info       |       |
|            | User name and password     |       |
|            | User name (optional)       |       |
|            |                            |       |
|            | Password (optional)        |       |
|            |                            |       |
|            | ✓ Remember mv sian-in info | ✓     |
|            | Save                       | ncel  |
|            |                            |       |
|            |                            |       |

Now back on the Network Settings, select the VPN and click Connect

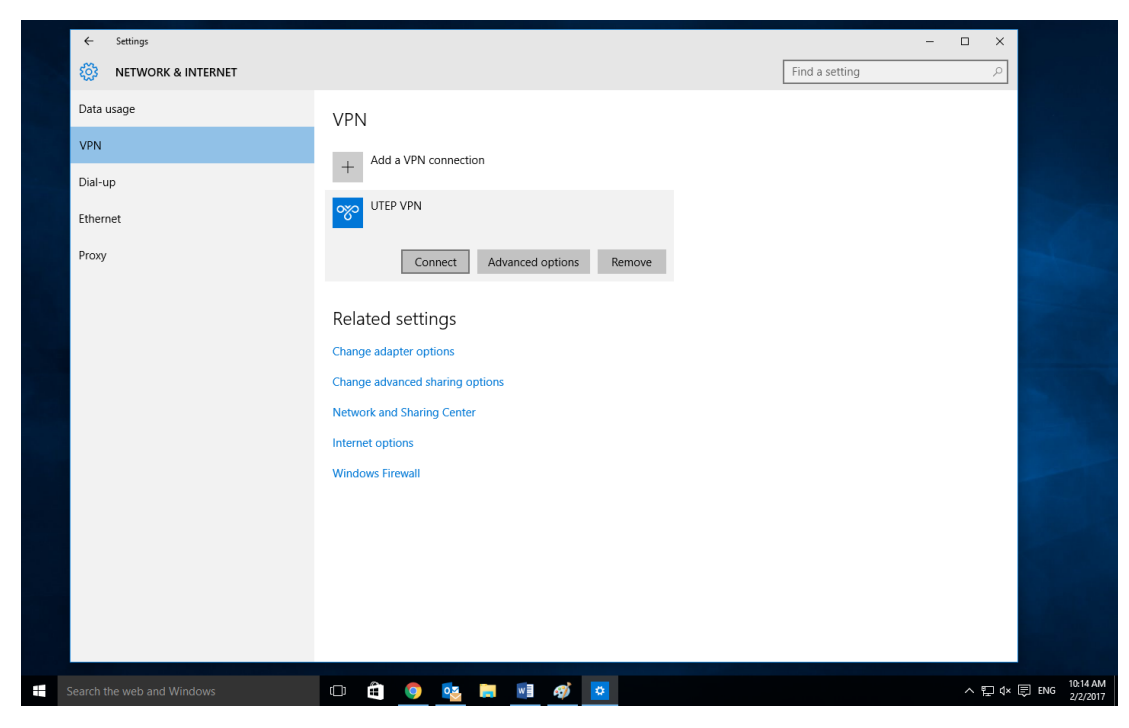

Enter your UTEP credentials and your VPN is all set up!

| ← Settings                 |                      | - 🗆 X                |              |
|----------------------------|----------------------|----------------------|--------------|
| 🔅 NETWORK & INTERNET       |                      | Find a setting $\wp$ |              |
| Data usage                 | VPN                  |                      |              |
| VPN                        | Add a VPN connection |                      |              |
| Dial-up Sig                |                      | -                    |              |
| Ethernet                   | Sian in              |                      |              |
| Proxy                      |                      |                      |              |
|                            | 8                    |                      |              |
|                            | Jser name            |                      |              |
|                            | Password             |                      |              |
|                            | Domain:              |                      |              |
|                            | OK Cancel            | 1                    |              |
|                            |                      |                      |              |
|                            |                      |                      |              |
|                            |                      |                      |              |
|                            |                      |                      |              |
|                            |                      |                      |              |
| Search the web and Windows |                      | ^ 貯 ☞                | ENG 2/2/2017 |